## ● 毎月1日16時から使用できます。

## (1) エスペランサゆのか空室状況画面の表示、会社名の選択

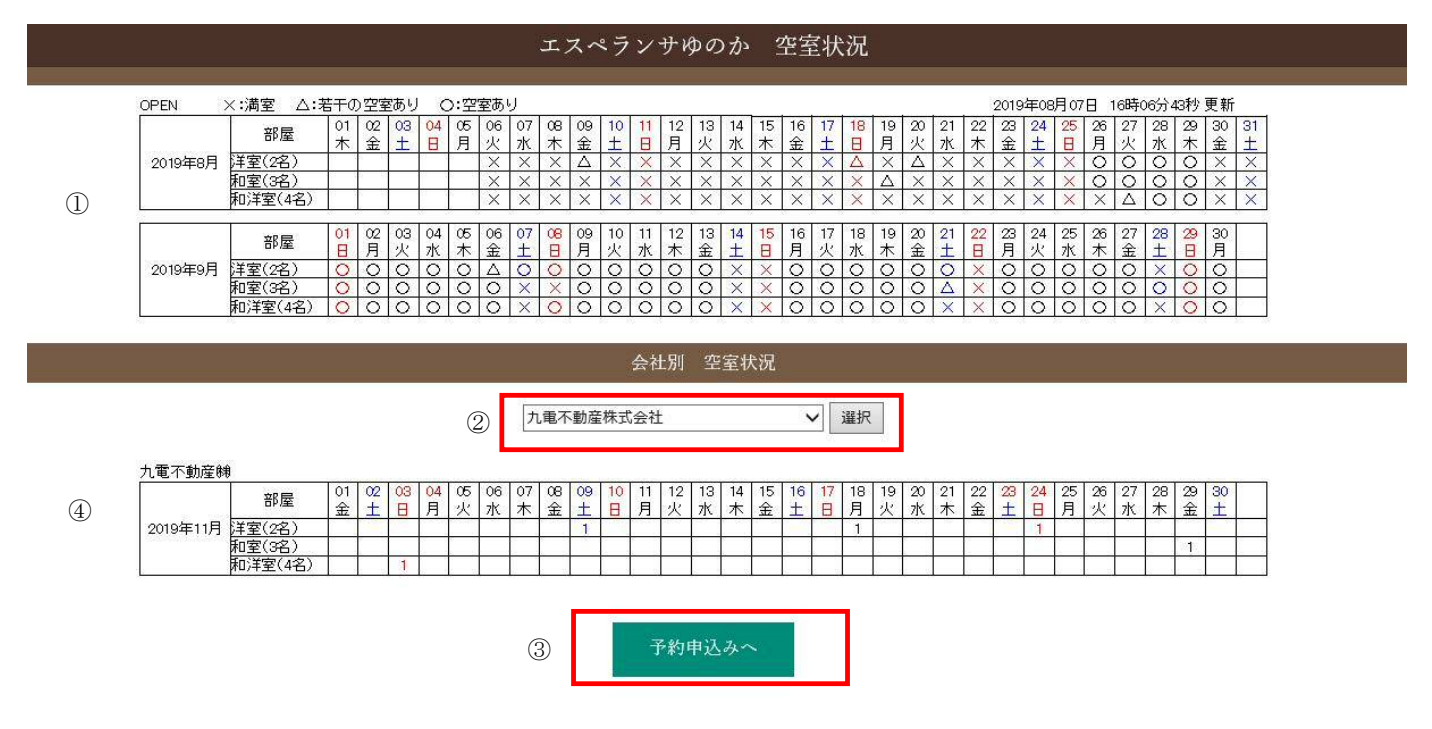

- ① 初期表示では open の 2 か月が表示されます。
- ② プルダウンで所属企業名を選択
   ※会社別 空室情報について毎月1日の16時から、15日までが応募期間となります。
- ③ 選択した会社の、抽選期間(3か月後)の持部屋(空室情報)が表示されます。
- ④ 「予約申込みへ」ボタン押下後、エスペランサゆのか予約申込み画面に遷移します。

|                     | エスペランサゆのか 予約申込み                                                                                                    |
|---------------------|----------------------------------------------------------------------------------------------------|
| 下記フォーム              | に必要事項を入力後、確認ボダンを押してください。                                                                                                    |
| L资油希望日              | 第1希望日<br>第2希望日 ※第2希望日は任意です。                                                                                                    |
| 2.指注人数              | 例(大人2、小学生2、幼児1)<br>※大人・小学生・幼児の人数碼底で入力してください。                                                                                          |
| 3.構治希望部屋タイブ及び遊数     | 例(和変1、浮変1)<br>※洋塁・和窓・和洋塁があります。<br>※各タイプごとの準備数を入力してください。                                                                               |
| 4.食事内容              | 例(夕食:しゃぶしゃぶコース5 朝食:和食3、洋食2)<br>メニューについてはゆのかホームページのお食事よりお運びください。<br>http://www.gfk.co.jp/yunaka_beppu0820/<br>※お決まりでない方は、「未定」とご記入ください。 |
| 5.代表者の氏名【漢字】        |                                                                                                    |
| 6.代表者の氏名【ふりがな】      | 例(ふどうさん たろう)                                                                                                    |
| 7.代表者のご自宅住所         | ●(福岡県福岡市中央区○○丁目○○野地)                                                                                                    |
| 8.代表者のご自宅電話番号(半角)   | জ(000-000-0000)                                                                                                    |
| 9.代表者のお勤め先【会社名】     | 会社名を選択してください                                                                                                    |
| 10.代表者のお勤め先【所属館署】   | 「<br>例(サービス専発郎 軍楽推進グループ)                                                                                                    |
| 11.代表者のお勤め先電話番号(半角) | 例(111-111-1111)<br>※社録不可<br>※こちらに確認のため電話することがございます。                                                                                   |
| 12.代表者のe-mai(半角)    | 例(taro.fudosan@xxx.xx)<br>※こちらのメールアドレスに抽躍結果をお知らせするため<br>冒違いのないように入力してください。                                                            |

#### ※注意事項

3ヶ月前専用の予約フォームになります。(従来通り往後はがきで右受け付けております。) ※当月から2ヶ月前の予約については、今まで通り電話でのご予約となります。

| 「陽会社の宿迫枠を確認の上応募ください。               |
|------------------------------------|
| ※所屬会社の指迫枠が無い日にちを選ばれても抽塞されません。      |
| ※出向をされている方は、出向元の会社の宿泊枠を確認の上広募ください。 |

毎月15日までの応募について抽蜜を行います。 ※16日以降の応募については自動的に開除されます。

OBの方はこの予約応募はご利用いただけません。予めご了承ください。

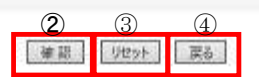

① エスペランサゆのか予約申込み画面に必要事項を入力します。

(1.宿泊希望日の第2希望日、4.食事内容は任意項目、その他は必須項目)

- ② 「確認」ボタン押下後、確認画面に遷移します。
- ③ 「リセット」ボタン押下後、画面の中身がリセットされます。
- ④ 「戻る」ボタン押下後、画面を閉じ、エスペランサゆのか空室状況画面に戻ります。

### ※注意事項

3ヶ月前専用の予約フォームになります。(従来通り往復はがきでも受け付けております。) ※当月から2ヶ月前の予約については、今まで通り電話でのご予約となります。

所属会社の宿泊枠を確認の上応募ください。

※所属会社の宿泊枠が無い日にちを選ばれても抽選されません。

※出向をされている方は、出向元の会社の宿泊枠を確認の上応募ください。

毎月15日までの応募について抽選を行います。

※16日以降の応募については自動的に削除されます。

OBの方はこの予約応募はご利用いただけません。予めご了承ください。

※「確認」ボタン押下時、必須項目に漏れがあるとエラー画面に遷移します。

入力にエラーがあります。 下記をご確認の上「戻る」ボタンにて修正をお願い致します。

# 【第1希望日】は必須項目です。 【宿泊人数】は必須項目です。 【宿泊希望部屋タイプ及び室数】は必須項目です。 【代表者の氏名漢字】は必須項目です。 【代表者の氏名ふりがな】は必須項目です。 【代表者のご自宅住所】は必須項目です。 【代表者のご自宅電話番号】は必須項目です。 【代表者のお勤め先会社名】は必須項目です。 【代表者のお勤め先所属部署】は必須項目です。 【代表者のお勤め先電話番号】は必須項目です。

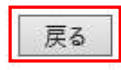

「戻る」ボタン押下し、再度エスペランサゆのか予約申込み画面に必須事項を入力してください

※「確認」ボタン押下時、メールアドレスの形式が正しくない場合、エラー画面に遷移します。

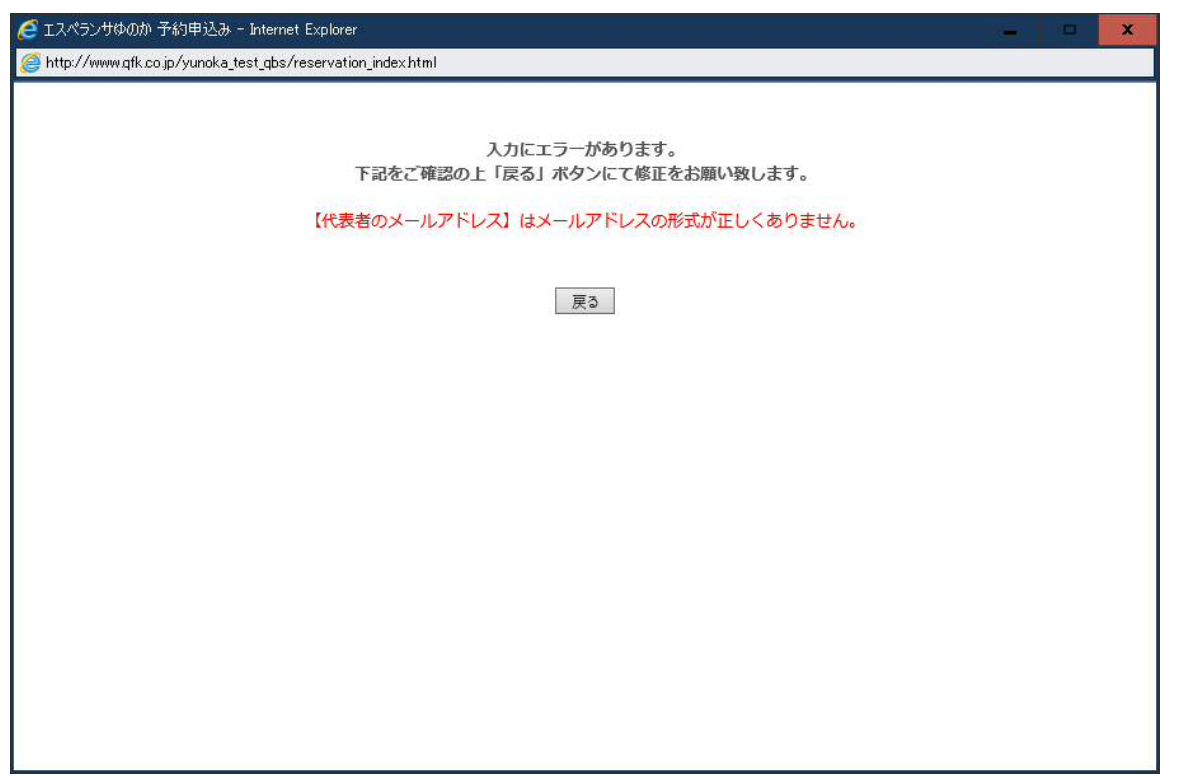

XXX@XX.XXの形(ユーザー名@ドメイン名(〇.ne.jp・〇.co.jp・〇.com など)で入力してください。

| 1.宿泊希望日             | 第1希望日 2019-11-09<br>第2希望日 |
|---------------------|---------------------------|
| 2.宿泊人数              | 大人 2                      |
| 3.宿泊希望部屋タイプ及び室数     | 洋室                        |
| 4.食事内容              | しゃぶしゃぶコース                 |
| 5.代表者の氏名【漢字】        | テスト                       |
| 6.代表者の氏名【ふりがな】      | 77F                       |
| 7.代表者のご自宅住所         | 福岡市中央区薬院2丁目               |
| 8.代表者のご自宅電話番号(半角)   | 092-761-4060              |
| 9.代表者のお勤め先【会社名】     | 九電不動産株式会社                 |
| 10.代表者のお勤め先【所属部署】   | サービス事業部TSUTAYA事業グループ      |
| 11.代表者のお勤め先電話番号(半角) | 092-761-4060              |
| 12.代表者のe-mail(半角)   | test@qfk.qgn.ne.jp        |

2

エスペランサゆのか 予約申込み

① 「応募」ボタンで、申込みが完了し、申込み完了画面に遷移します。

(1)

② 「戻る」ボタンで前画面に戻ります。

(4) 申込み完了画面に遷移

| 🥖 エスペランサゆのか 予約申込み - Internet Explorer                                     | - | × |
|---------------------------------------------------------------------------|---|---|
| http://www.qfk.co.jp/yunoka_test_qbs/reservation_index.html               |   |   |
| 抽選申込みを受け付けました。<br>申し込みありがとうございました。<br>抽選結果はメールもしくは電話にてご連絡いたします。<br>お楽しみに! |   |   |
| <ul> <li>① - 九電不動産株式会社ホームページはこちらへ -</li> <li>② 閉じる</li> </ul>             |   |   |

- ① 九電不動産 HP に遷移します。
- ②「閉じる」ボタンで画面を閉じ、エスペランサゆのか空室状況画面に戻ります。申込みが完了、もしくは申込みをキャンセルする場合は、「×」ボタンで終了させてください。